#### VWS オンライン勉強会 #033

## WordPressトラブルシューティング

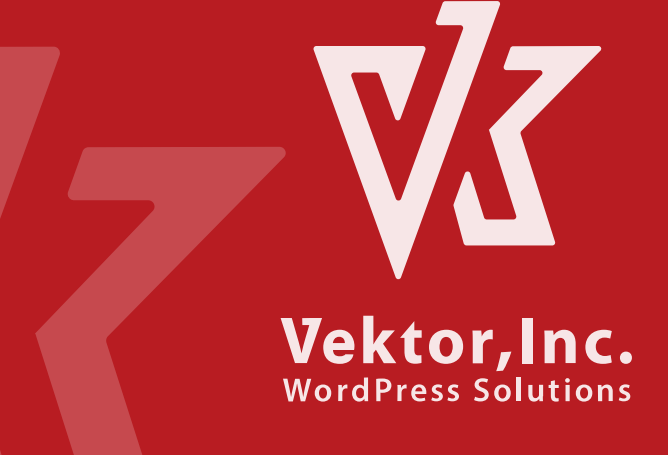

#### はじめに

今回の内容は、エンジニアではない人がトラブルに遭遇した時に できる対応についての紹介です。 プログラムのデバッグ・修正方法のお話ではありませんので予め ご了承願います。

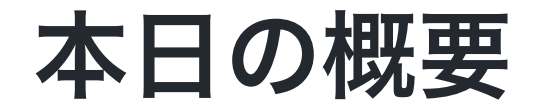

#### 復旧関連

- サイトが表示されなくなった

   Fatal Error の原因
   サイトが落ちる主なエラーの種類
- Fatal Error (致命的なエラー) からの復旧

。 リカバリーモードで復旧

。リカバリーモードが使えない場合

○ バックアップの留意事項

#### 復旧しない場合やその他の不具合

- 検証環境の準備
- 不具合原因の特定
- 不具合を引き起こす要因
- その他よくあるトラブル

## サイトが表示されなくなった

Fatal Error とは

Vektor, Inc. WordPress Solutions

## Fatal Error の原因

- テーマ・プラグインを更新した際に、利用中のテーマ・プラグ
   インと処理が干渉
   している
- テーマ・プラグインのアップデート時に アップデートのデー
   タ自体に不具合があった

自動アップデートが走ってエラーが発生してサイトが落ちて しまう事がある

## お詫び

ベクトル製品も過去に数回発生させております。大変申し訳あり ません。

順次対策を厚くしておりますので、発生率は確実に下がっている のですが、WordPressの場合はユーザーの利用環境も幅が広く、 確認しきれない面もあるため、万が一に備えて覚えておいてくだ さい。 その他

- 自分でカスタマイズしたPHPにエラーがある
- ダウンロードやアップロード、ファイル展開の過程でファイル が破損した

## サイトが落ちる主なエラーの種類

なぜサイトが落ちるのかはエラーメッセージを読めば概ねわかり ます

- ファイルがない
- クラスの読み込みに失敗している
- •存在しない関数やクラスを使っている

#### ファイルがない

failed to open stream: No such file or directory ...

#### が含まれていたら、本来必要なファイルが存在しないという状 態。

10

#### 存在しない関数やクラスを使っている

Fatal error: Uncaught Error: Call to undefined function \*\*\*() in ...

例えば WordPress 5.9 で追加された新しい関数をプラグインで 使っていたりすると、5.9より前のバージョンの WordPress の サイトでは存在しないのでエラーになる。

#### 一般的には以下のような対策がしてある

利用時は例えば以下のように該当の関数があるかチェックしてか ら呼び出したりするが、これを怠った場合に環境によって Fatal error になってしまう

```
if ( function_exists( 'wp_body_open' ) ) {
    wp_body_open();
} else {
    do_action( 'wp_body_open' );
}
```

#### PHPのクラスの読み込みに失敗している

Fatal error: Uncaught Error: Class '\*\*\*' not found in ...

定義されていないPHPのクラス(処理)が使われているという事 で、概ね該当のクラスの定義(読み込み)に失敗している状態。 定義しているけれど、定義を読み込む前に使用されてるとか。 ※ 通常はそういう事が発生しないように autoloader と呼ばれる ものを使うのですが、その設定のアップデートミスなどもありえ る

#### 同じ関数名を2重に宣言されている

Fatal error: Cannot redeclare \*\*\*() (previously declared in ...

既に存在している関数名を更に宣言したという状態です。

プラグインA:function my\_get\_title(){} プラグインB:function my\_get\_title(){}

テーマやプラグインのアップデートで落ちるケースとしては、 先に紹介したものに比べればほぼ皆無です。

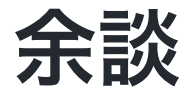

こういったエラーを引き起こさないように、テーマやプラグイン では個別の接頭辞をつけるルールになっています。

例えば カスタムフィールドの値を取得する関数を作るとして、 get\_field\_data() という名前にしようとすると、他の開発者も同 じ事を考えて同じ関数名をつけるとエラーになってしまいます。 これをさけるために例えば lightning なら lightning get field data() にするというようなルールです。 受託案件の開発で何か関数を作る時も、関数名が重複してエラー にならないように接頭辞をつけましょう。

## Fatal Error からの復旧作業

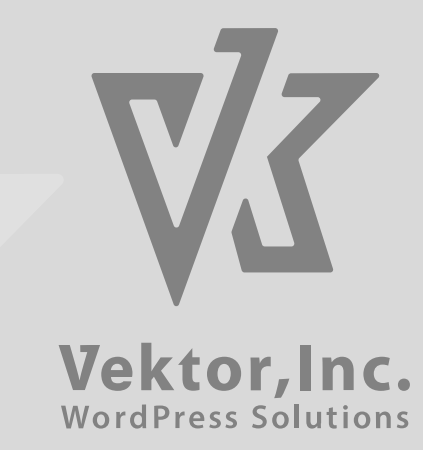

## リカバリーモード

- WordPress 5.2 から実装された
- サイトで致命的なエラーが発生した場合は通知メールが届く
   → サイトが落ちた事がわかる
- ・通知メールには、リカバリーモードで管理画面にアクセスできるようにするリンクURLが記載してある
   → サーバーに繋げなくても、管理画面から復旧作業ができる

## リカバリーメールが届くか確認しておく

#### 登録メールアドレスの再確認

管理メールアドレスにメールが届く

→ 管理メールアドレスは必ずちゃんと届くメールアドレスに!

#### 実際にリカバリーメールを受信してみる

まずはエラーが発生した場合にリカバリーメールが届くか確認し ておきましょう。

例A:子テーマの functions.php を改変

#### 例B:エラーの発生するプラグインのアップロード

- 1. 利用しているプラグインをダウンロード
- 2. わざとエラーが出るように変更
- 3. サーバーにアップロード(zipに圧縮して管理画面からアップ ロードでも可)

これでエラーが発生するはず

## リカバリーメールがちゃんと届くか確認

• 届いていない場合は迷惑フォルダーに振り分けられないか確認

#### 問題のある箇所の特定

- サイト上にエラーの箇所が記載されている
- リカバリーメールに該当エラーの箇所が記載されている
- → 原因となるテーマあるいはプラグインの特定が可能

#### リカバリーモードで復旧

- メールに添付のURLをクリックしてリカバリーモードでログ
   イン
- 問題となっているテーマ・プラグインを管理画面から一旦削除
- 再度最新版をインストール
- 正常に表示されたら **リカバリーモードを終了**

#### メールが届かなくてリカバリーモードで管理画面に 入れない場合(SFTPなどで復旧)

- とりあえずサイトに表示されているエラーメッセージの中で、
   原因と思われるテーマ・プラグインを確認
- SFTPソフトなどでサーバーに直接接続して該当のプラグイン またはディレクトリを削除
- 問題と思われるテーマ・プラグインの最新版をSFTPなどで手動でアップしてインストール

#### 最新版再インストールでも復旧しない場合

- バックアップがあればバックアップから復元
- 該当テーマ・プラグインの開発元で不具合情報がアナウンスされているか確認
- 該当プラグイン名で twitter / Google で検索してみる
- → とにかく自動定期バックアップはとるようにしてください。

WordPressでFatal errorが表示した時の復旧方法 https://www.vektor-inc.co.jp/post/resolve-fatal-errors/ 「サイトで技術的な問題が発生しています」が表示されたらリ カバリーモードを試してみよう

https://www.vektor-inc.co.jp/post/wordpress-recoverymode/

## バックアップについて補足

## バックアップは二重にかけよう

同一サーバー内だけだとサーバー障害でバックアップごと全滅す る事もある

- 同一サーバー内(毎日)
- 外部サーバーに自動転送
- 定期的に手動でローカルにダウンロード

https://www.vektor-inc.co.jp/post/updraftplus-aws-s3/

サーバーバックアップとの違い

レンタルサーバーでバックアップのサービスを提供してくれると ころもある

借りている領域全体をバックアップする方式の場合、 同じサーバー内に複数のWordPressが入れていると、 全サイトー括復元になったりるので注意

## 復旧しない場合やその他の不具合

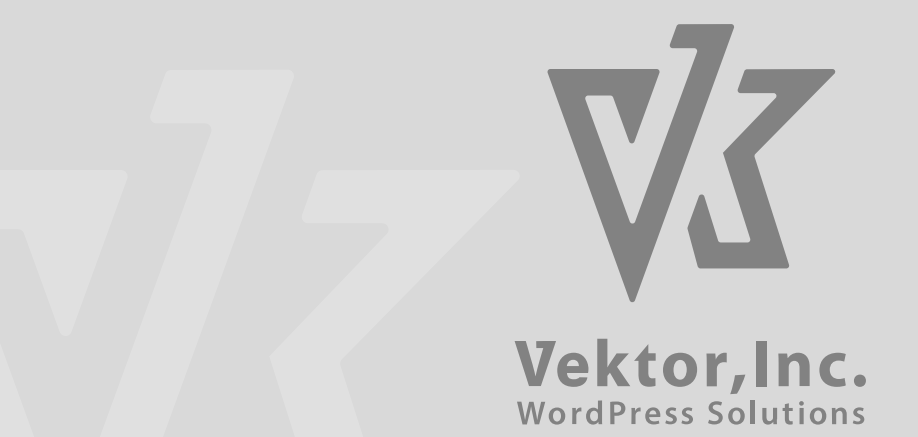

## 検証環境を用意しよう

まずは気兼ねなく検証作業をするために検証環境を用意しましょ う。

- 1. Local by Flywheel などで検証環境を用意
- 2. 本番サイトのデータをプラグイン「All in One WP Migration」などでエクスポート
- 3. 検証環境にインポートして再現

https://training.vektor-inc.co.jp/courses/how-to-runwordpress-site/ ちなみに無料版の All in One WP Migration ではサイトのデータ 容量が 300M までしかデータのインポートができません。手動 で頑張る方法はありますが、有料版を買った方が圧倒的に楽なの で有料版を買いましょう。

#### 余談:復元に失敗したら UpdraftPlus で復元するのもあり

- UpdraftPlus のバックアップデータをダウンロード
- 開発環境に UpdraftPlus をインストール
- 開発環境の /wp-content/updraft/ ディレクトリにバックア
   ップデータを入れる
- UpdraftPlus で バックアップデータからの復元を実行
- データベース内のURLを置換(詳細は次項)

#### **URLの置換**

無料版の UpdraftPlus はインポートしただけだと、環境に応じ てURLの置換などは行わないので、サイトを見ると本番サイトに リダイレクトされてしまいます。

local by flywheel の場合、Open Site Shell から

wp search-replace 本番のURL 開発環境のURL

を叩けばURLが置換され、開発環境でももそのまま表示されるようになる。

## 検証環境では問題が発生しない場合

サーバー環境に問題がある可能性が高い

- PHPのバージョンが古い
- WAFが干渉している
- サーバーキャッシュの問題

## 不具合原因の特定

#### まずは基本的な事を再確認

## テーマ・プラグインは最新版に

言うまでもなくまずは最新版にしてください。 不具合があっても既に修正した最新版がリリースされている可能 性が高いので、まずは最新版にしましょう。

## PHPのバージョンが古すぎないか?

PHPのバージョンが古いと、正常に動作しないものが数多くあります。

PHP 5.6 は論外。 7.2 も誤動作するプラグインがありますので、 まずは PHP のバージョンは 7.4 以降にしましょう。

## コンソールエラーが出ていないか?

ブラウザの開発ツールの console でエラーが出ていないか確認 赤くなっているエラーメッセージがあれば、そこに原因があった りする。

- JavaScriptのプログラムエラー
- 画像 / CSS / JavaScript などファイルが存在しない

テーマなのかプラグインなのか?

- プラグインを停止して改善するか?
- 子テーマでカスタマイズしている場合は親テーマに変更して改 善するか?
- プラグインは組み合わせで不具合が発生したりするので、ちゃんと全部停止してから一つずつ有効化したりして確認する

フォーラムで 「親テーマへの変更やプラグインを停止して改善されるか確認し ましたか?」で「はい」と答えてる質問でも、結局上記が原因の 場合が非常に多い。

## ブラウザのシークレットモードや別のブラウ ザ、別の端末で再現するか?

表示崩れなどの場合は、どの環境でも発生するのか、特定の端末 だけで発生するのか確認

他のプラグインを停止しても発生するならテーマやプラグインの 原因の可能性が高い

→ フォーラムなどで報告

デバッグモードは on にする

wp-config.php に

define( 'WP\_DEBUG', true );

を書き足すとPHPのエラーがある場合にはエラーメッセージが表 示される

## 不具合を引き起こす要因

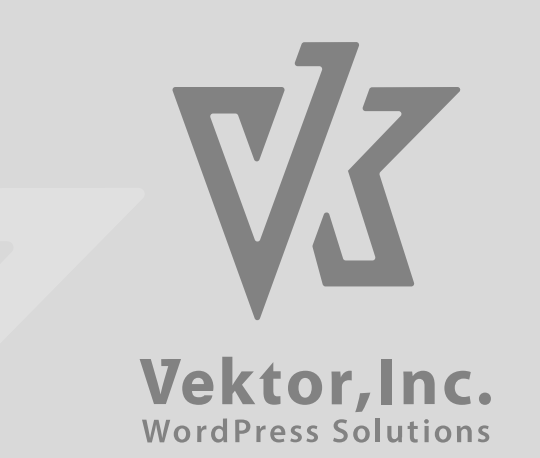

## 高速化系の処理をするプラグイン

高速化するために CSS/JavaScript のファイルのコードを加工し たり読み込み順を変更

- CSSの読み込み優先順位などが変更され、本来のデザイン指定が効かなくなったりする
- JavaScriptのプログラムが正常に動作しなくなり、スライド ショーやアニメーションなどの動作がおかしくなる

とりあえず停止して改善するか確認

## http と https が混在している

#### 最初 http のアドレスでページを作成して、途中から URL を https に変更した

現在のブラウザのほとんどは、サイトのURLが https の場合、 http の画像を表示しないので、画像が表示されなくなったりす る。

このあたりも開発ツールの console を見ればエラーメッセージが 表示されているはず

#### 対応

- 画像の再配置・保存
   → httpsのURLでデータベースに保存される)
  - プラグイン「Really Simple SSL」などで対応

#### 画像のURLが https で始まる URL になるようにする

## 不適切なスラッグ・URL指定をしている

カスタム投稿タイプのスラッグ名と、固定ページのパーマリンク のスラッグ名が同じなど、ページとしては違うはずなのに同じ URLになるようなスラッグの指定をしている

→ ユーザーは固定ページが表示されると思っていたが、 WordPress は該当スラッグの投稿タイプのアーカイブページを 表示する

#### 対応

- 設定 > パーマリンク設定 をデフォルトにして改善するか確認
- 問題のあるスラッグ名を変更

## おまけ:その他のトラブル

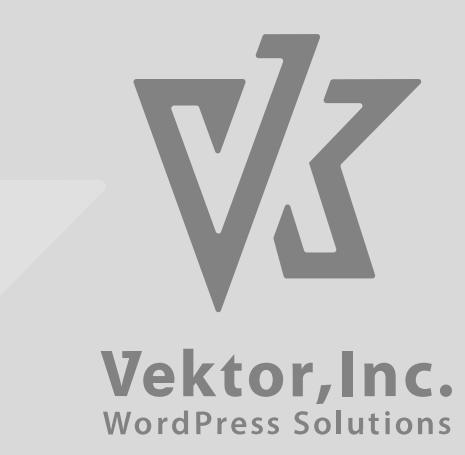

## ハッキングされた

ハッキングされた場合の対応は…またボリュームが多いので、下 記参照ください。

WordPressが改竄された時の復旧方法と絶対に改竄されない対策 https://www.vektor-inc.co.jp/post/wordpress-hacked-2021/

## ログイン情報がわからない

#### 前の担当者・開発者が音信不通で管理画面にログインできない

#### プログラムで管理権限を持つユーザーを発行

管理ユーザーのログイン情報が不明でログインできない場合の対 処法

https://training.vektor-inc.co.jp/courses/how-to-runwordpress-site/lessons/wp-insert-user-php-and-login/

## クライアントが 「何もしてないのに壊れた」と言い張る

ユーザーがどんな操作をしたのか履歴を取るプラグインを入れて おきましょう。

https://ja.wordpress.org/plugins/stream/

# 未経験からキラキラWEBデザイナーになれる!と謳うスクールに入ったけど仕事が取れない。

スクールの集まりじゃなくて、WordPressミートアップみたい に、現役のウェブ制作者があつまる集まる勉強会に参加したりし て話を聞いた方が…

## ありがとうございました

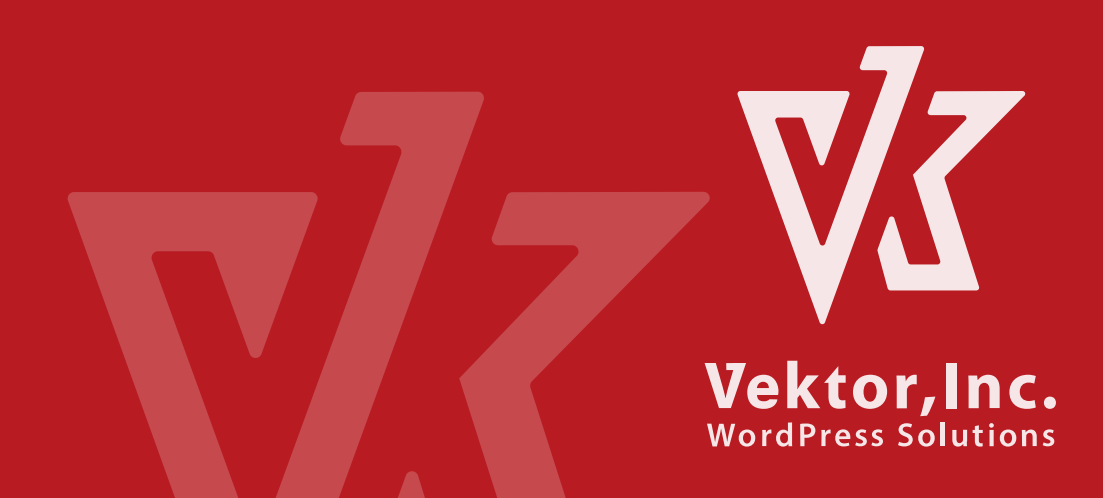